## J2CR ADM8D MKII ダイシングマシン使用マニュアル

#### 2007/01/25

### <u>1. 立ち上げ</u>

- (1) 壁の電源(実験用手元開閉基盤2)の左側をON。
- (2) 冷却水のポンプ(チラー)の電源を<u>ON</u>。
- (3) 圧空ポンプの[ON]ボタンを2回押す。その後、側面の元栓を<u>開ける</u>
  ※装置の圧力計が0.5~0.6MPになるまでダイサーの電源は入れないこと。
- (4) 超純水の栓(後ろの赤いバルブ)を開ける。
- (5) ダイサーの下部の電源を<u>ON</u>。
- (6) (ダイサーの)パネルの[POWER]ボタンを押すとモニターに画面が表示される。

<基本設定の確認>

[POS]ボタンを押すとポジション画面が表示される

- (7) ブレード回転数を確認する。ポジション画面で[F2]ボタンを押し、SPINDLE SPEED が <u>30000rpm</u>であることを確認する。
- (8) インターロックを確認する。ポジション画面で、[<]と[F2]ボタンを同時に押し、 (ALARM No.64)の表示が0であることを確認する。
- (9) 冷却水 (クーラント) 量の調節をする。[CLNT]ボタンを押すとランプが点灯するので、 本体の3つのつまみ回して、切断水の流量を以下のように調整する。

| 左 | 中央 | 右 |
|---|----|---|
| 1 | 全開 | 1 |

(10) アイドリング

ブレードの回転を安定させるためにアイドリングを行う。[SPDL]ボタンを押すと、ランプが点灯してブレードが回転する。15分程そのままにしておく。

この時間に基板の貼り付け準備を行なう。

# (11)アライメント

アイドリングが終了したら、[CLNT]ボタンを押して切断水を止める

エアガンでブレード、ステージの水をはじく。

この状態で[SET UP]ボタンを押して、ボタンのランプが点滅するまで待つ。

もう一度[SET UP]ボタンを押すと自動的にアライメントが行われる。

X,Y,Z, θの表示がすべて0になるとアライメントは終了する。

(12)ブレード径の確認

ポジション画面で[F2]ボタンを押し、表示されたブレード径が上限値、下限値の間 にあるか確認し、ブレード径の値をログノートに記入する。

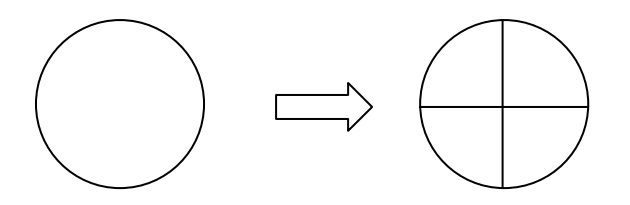

(1) プログラムの設定

ポジション画面で[F7]を押すと、SQARE CUT 用プログラムのリスト(5桁の数字)が表示されるので、適当なプログラムを選択(F1CALL ボタンを押す)する。

以下のような設定画面が表示されるので、下記を参考に切り出し条件を設定する。

※W. WIDH-1、W. WIDH-2は縦方向、横方向の切断長さを示すので、切りたい基板の直系より も大きめに設定する。

| COMMENT   | 20226     |           | プログラム名                 |
|-----------|-----------|-----------|------------------------|
| CUT MODE  | 1         |           | 切断モード(一方向カット or 往復カット) |
| LINE PASS | 0         |           | ラインパス機能                |
|           |           |           |                        |
| W.HEIGHT  | 0.92 [mm] |           | ワーク高さ                  |
| W.WIDH-1  | 200 [mm]  |           | 横方向の切断長さ               |
| W.WIDH-2  | 200 [mm]  |           | 縦方向の切断長さ               |
|           | CH1       | CH2       |                        |
| B.INDEX   | 1         | 1         | 割り出しピッチ                |
| B.HEIGHT  | 0.07 [mm] | 0.07 [mm] | 切り残し量                  |
| B.DEPTH   | 0         | 0         | 多段切り込み時、設定             |
| T.FEED    | 10        | 10        | 切断速度                   |
| T.LINE    | 1         | 1         | 総カット数                  |
| APPROACH  | 0 [mm]    | 0 [mm]    | アライメント位置からのアプローチ距離     |
| :         | :         | :         | :                      |

スクウェアカットのプログラム例

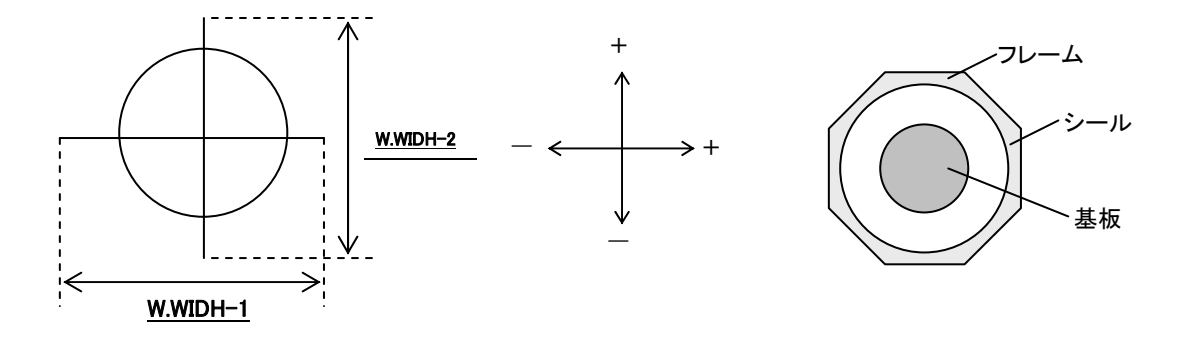

(2) 基板の準備

基板を貼り付けたフレームをダイサーのステージにのせ、VACを押す。

(2) カット実行

パラメータの設定終了後 SEMIAUTO ボタンを押し、STARAT を押す。→切断開始

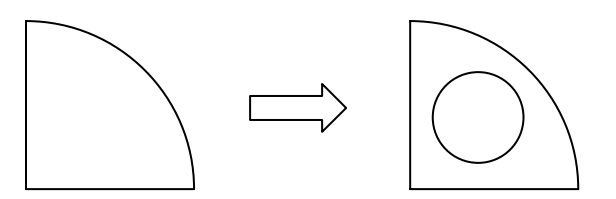

(1) プログラムの設定

ポジション画面で[>]を2回押し、[F7]ボタンを押すとCURCLECUTのプログラムが表示 される(この装置では、基板くりぬき加工はオプション機能になっている)。

下記の表のように切り出し条件を設定する。

※W.SIZE は、くりぬく基板の直径を示すが、ブレード厚みを考慮し、0.2mm 足した値を 入力する。

| W.HEIGHT       | 0.92 [mm]      | ワーク高さ        |  |  |
|----------------|----------------|--------------|--|--|
| W.SIZE         | 50,200 [mm]    | ウェハの外径+0.2mm |  |  |
|                |                |              |  |  |
| B.HEIGHT       | 0.07 [mm]      | 切り残し量        |  |  |
| B.FEED         | 0.004 [mm/sec] | Z 軸切り込み速度    |  |  |
| $\theta$ .FEED | 30 [rpm]       | 回転速度         |  |  |
|                |                |              |  |  |

サークルカットのプログラム例

| 基板直径  |         | W.SIZE の値 |
|-------|---------|-----------|
| 1inch | 25.0mm  |           |
| 2inch | 50.0mm  |           |
| 3inch | 75.0mm  |           |
| 4inch | 100.0mm |           |
| 5inch | 125.0mm |           |
| 6inch | 150.0mm |           |
| 7inch | 175.0mm |           |
| 8inch | 200.0mm |           |

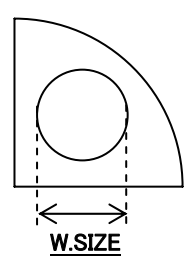

(2) 基板の準備

FAST ボタンを押して、Xの[→]ボタンを押すとステージが右に動く。 基板を貼り付けたフレームをダイサーのステージに乗せ、位置を合わせる。 [VAC]ボタンを押すと基板が吸い付けられて固定される。

(3) カット実行

[SEMI AUTO]ボタンを押し、 [START]ボタンのランプが点滅したらボタンを押すと切断が始まる。 画面上のZの値がOに近くなったら自動的に終了する この時間に次の基板の貼り付け準備を行なう

(4) 基板取り出し(通常は取り出しの前にオリフラ加工に移る)

[FAST]ボタンを押して、Xの[→]ボタンを押すとステージが右に動く。 エアガンで基板の水をはじいた後、[VAC]ボタンを押すと基板が外れる。

### (1) プログラムの設定

ポジション画面で  $F7 \rightarrow F6 \rightarrow F1$  キーの順に押し SQARE CUT のプログラムを用いる。

スクウェアカット(オリフラ加工)のプログラム例

| COMMENT   | 20226      |           | プログラム名                        |
|-----------|------------|-----------|-------------------------------|
| CUT MODE  | 1          |           | 切断モード(一方向カット or 往復カット)        |
| LINE PASS | 0          |           | ラインパス機能                       |
|           |            |           |                               |
| W.HEIGHT  | 0.92 [mm]  |           | ワーク高さ                         |
| W.WIDH-1  | 40 [mm]    |           | 横方向の切断長さ                      |
| W.WIDH-2  | 200 [mm]   |           | 縦方向の切断長さ                      |
|           |            |           |                               |
|           | CH1        | CH2       | CH1(横方向カットの設定) CH2(縦方向カットの設定) |
| B.INDEX   | 1          | 1         | 割り出しピッチ                       |
| B.HEIGHT  | 0.07 [mm]  | 0.07 [mm] | 切り残し量                         |
| B.DEPTH   | 0          | 0         | 多段切り込み時、設定                    |
| T.FEED    | 10         | 10        | 切断速度                          |
| T.LINE    | 1          | 0         | 総カット数                         |
| APPROACH  | 1.550 [mm] | 0 [mm]    | アライメント位置からのアプローチ距離            |
| :         | :          | :         |                               |

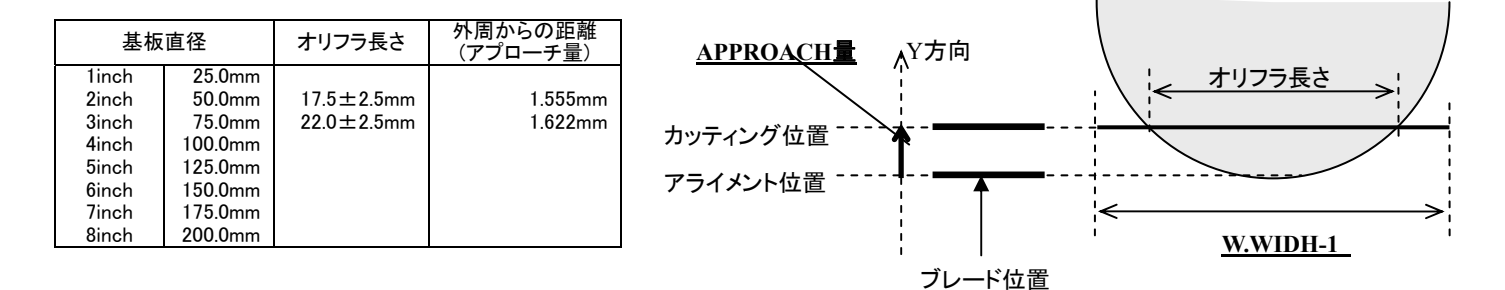

(2) 基板の準備

基板を貼り付けたフレームをダイサーのステージにのせ、[VAC]ボタンを押す。

(3) カット実行

[SEMI AUTO]ボタンを押すと、[START]ボタンのランプが点滅する。 [MONIT]ボタンを押すと画面が CCD カメラに切り替わる。

[FAST]ボタンを押してから X と Y 方向の[←]と[→]を押すとステージが速く動く。 [INC/JOG]ボタンを押してから X と Y と  $\theta$  方向のボタンを押すとゆっくり動く。

- ・まず左右の画面を見ながらθの角度をオリフラと平行に合わせる。
- ・つぎに X と Y 方向を動かして、左右どちらかのカメラの中央に図のアライメント位置を合わせる。
- ・位置の調整が終わったら[START]ボタンを押して切断を開始する。

```
(4) 基板の取り出しを行なう
```

- (1) [SPDL]ボタンを押してスピンドルを止め、ブレードの周りの水をエアガンではじく。
- (2) 冷却水 (クーラント) のつまみを3つとも閉める。
- (3) パネルの[POWER]を押すと PC 上のソフトが終了する。
- (4) ダイサーの下部の電源を<u>OFF</u>。
- (5) 超純水(切断水)の栓を閉める。
- (6) 圧空ポンプの電源を<u>OFF</u>、表示されている空気圧が0になったら元栓を<u>閉める</u>。
- (7) 冷却水のポンプの電源を<u>OFF</u>。
- (8) 壁の電源(実験用手元開閉基盤2)の左側を<u>OFF</u>。
- (9) ログノートに必要事項を記入する。